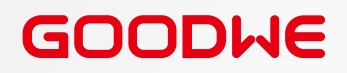

# **Troubleshooting Guide**

# **Hybrid Inverter**

ET, ET PLUS+, EH, ESA, ES, EM, EHB and ES G2 Series

# **AC-Coupled Inverter**

BT, BH, BP, SBP and SBP G2 Series

#### Trademarks

**GOODIME** and other GoodWe trademarks are trademarks of GoodWe Company. All other trademarks or registered trademarks mentioned in this manual are owned by GoodWe Technologies Co., Ltd.

#### NOTICE

The information in this user manual is subject to change due to product updates or other reasons. This guide cannot replace the product labels or the safety precautions in the user manual unless otherwise specified. All descriptions in the manual are for guidance only.

#### DISCLAIMER

This document does not replace the installation manual and does not give the right of any warranty claim beyond GoodWe's LIMITED WARRANTY TERMS. Document might change without any prior notice.

# CONTENT

| 1  | Purpose of this document                                           | 1   |
|----|--------------------------------------------------------------------|-----|
|    | 1.1 Symbol Definition                                              | 1   |
|    | 1.2 Updates                                                        | 1   |
| 2  | How to Identify Errors                                             | 2   |
| 3  | Troubleshooting of the System (Via LED indicators on the Inverter) | 2   |
| 4  | Troubleshooting of the System (Via SEMS Portal/PV Master/SolarGo)  | 7   |
|    | 4.1 Checking Alarms (Via SolarGo App)                              | 8   |
|    | 4.2 Checking Alarms (Via SEMS Portal WEB)                          | 9   |
|    | 4.3 Troubleshootings for Each Error Message                        |     |
|    |                                                                    |     |
| 5  | Troubleshooting of the System (Without Alarms or indicators)       | 17  |
|    | 5.1 System Faults                                                  | .17 |
|    | 5.1 Battery Faults                                                 | 21  |
| 6  | Troubleshooting of Wi-Fi Connection                                | 22  |
| 7  | Troubleshooting of SEC1000S                                        | 24  |
| 8  | Update Firmware.                                                   | 25  |
| Ū  | 8 1 Local Update Firmware with PV Master/Solar Go                  | 25  |
|    | 8.2 Online Update Firmware                                         | .28 |
| 9  | Commissioning and Configuration Videos                             | 29  |
| 10 | How to Contact GoodWe Support                                      | 33  |

# 1 Purpose of this document

The purpose of this document is to provide qualified installers with a comprehensive troubleshooting overview for GoodWe's hybrid and retrofit inverters. It explains the possible errors, how to identify them and how to resolve them.

By following the steps in this guide, installers can solve most of the common installation or inverter errors with the lowest effort possible.

# 1.1 Symbol Definition

Different levels of warning messages in this manual are defined as follows:

| Indicates a high-level hazard that, if not avoided, will result in death or serious injury.                    |  |  |  |
|----------------------------------------------------------------------------------------------------|--|--|--|
|                                                                                                    |  |  |  |
| Indicates a medium-level hazard that, if not avoided, could result in death or serious injury.                 |  |  |  |
|                                                                                                    |  |  |  |
| Indicates a low-level hazard that, if not avoided, could result in minor or moderate injury.                   |  |  |  |
| NOTICE                                                                                                    |  |  |  |
| Highlight and supplement the texts. Or some skills and methods to solve product-related problems to save time. |  |  |  |

# 1.2 Updates

The latest document contains all the updates made in earlier issues.

#### V1.0 2023-03-10

• First Issue

# 2 How to Identify Errors

There are several tools or ways to identify errors in an installation or an inverter:

- LED status indicators on the cover of the inverter
- Alarms and error codes in SolarGo or PVMaster Apps (only for installers)
- Alarms in SEMS portal (only for installer accounts)
- Unexpected behaviour of the system

# 3 Troubleshooting of the System (Via LED indicators on the Inverter)

For most errors, GoodWe inverters display a status using the LED indicators on the cover of the inverter.

**Step 1:** As a first step, always check the LED indicators. If you are not on-site, ask the endcustomer to do this step on your behalf if possible.

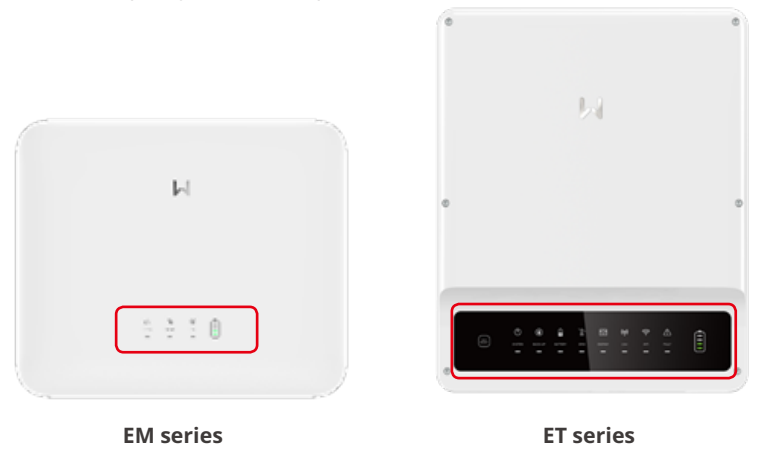

**Step 2:** Check the explanation of the LED indictors in the installation manual of the inverter or on the inverter itself. A label on the left side of each inverter housing provides the explanation of each blinking status.

#### 03 Troubleshooting of the Systerm (Via LED indicators on the Inverter)

#### NOTICE

- The LED indicators are different depending on the inverter series.
- The manual uses ES, SBP Series (3.0-6.0kW) G2 Version, ET, ET PLUS+ and BT Series as examples to show the details of the LED indicators

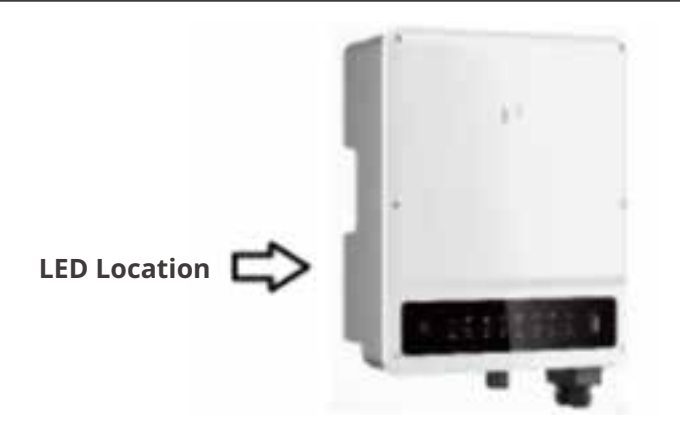

# ES, SBP Series (3.0-6.0kW) G2 Version:

| Indicator | Status | Description                                                            |
|-----------|--------|------------------------------------------------------------------------|
|           |        | The inverter is power on and in the standby mode.                      |
|           | шшш    | The inverter is starting up and in the self-check mode.                |
| U         |        | The inverter is in normal operation under grid-tied or off-grid modes. |
|           |        | BACK-UP output overload                                                |
|           |        | A fault has occurred.                                                  |
|           |        | The inverter is powered off.                                           |
|           |        | The grid is abnormal and the inverter is in off-grid mode.             |
|           |        | The grid is normal and the inverter is in grid-tied mode.              |
|           |        | BACK-UP is off.                                                        |
|           |        | The monitoring module of the inverter is resetting.                    |
| ((4))     |        | The inverter fails to connect with the communication terminal device.  |
|           |        | Faults between the communication terminal device and Server.           |
|           |        | The monitoring of the inverter operates well.                          |
|           |        | The monitoring module of the inverter has not been started yet.        |

# ET / ET PLUS+ / BT Series:

| Indicator | Status | Description                                                      |
|-----------|--------|------------------------------------------------------------------|
|           |        | ON = The system is ready.                                        |
| SYSTEM    |        | BLINK = The system is starting.                                  |
|           |        | OFF =The system is not working.                                  |
|           |        | ON = Back-up is ready / power available.                         |
| BACK-UP   |        | OFF = Back-up is off / power not available.                      |
|           |        | ON = The battery is charging.                                    |
| DATTEDY   |        | BLINK 1 = The battery is discharging.                            |
| BATTERY   |        | BLINK 2 = The battery is low / soc is low.                       |
|           |        | OFF = The battery is disconnected / not active.                  |
|           |        | ON = The grid is active and connected.                           |
| GRID      |        | BLINK = The grid is active but not connected.                    |
|           |        | OFF = The grid is not active.                                    |
|           |        | ON = Consuming energy from grid / buying.                        |
|           |        | BLINK 1 = Supplying energy to grid / zeroing.                    |
| ENERGY    |        | BLINK 2 = Supplying energy to grid / selling.                    |
|           |        | OFF = The grid is not connected or the system is not working.    |
|           |        | ON = Both BMS communication and meter<br>communication are ok.   |
| COM       |        | BLINK 1 = BMS communication fails; meter<br>communication is ok. |
| COM       |        | BLINK 2 = BMS communication is ok; meter communication fails.    |
|           |        | OFF = BMS communicationand meter<br>communication fail.          |
|           |        | ON = WiFi connected / active.                                    |
|           |        | BLINK 1 = WiFi is resetting.                                     |
| WiFi      |        | BLINK 2 = WiFi is not connected to the router.                   |
|           |        | BLINK 4 = WiFi server problem.                                   |
|           |        | OFF = WiFi is not active.                                        |
|           |        | ON = A fault has occurred.                                       |
| FAULT     |        | BLINK 1 = Back-up output overload / reduce load.                 |
|           |        | OFF = No fault.                                                  |

**Step 3:** Follow the troubleshooting steps in the table below for each LED indicator status:

| Indicator                             | Steps to take                                                                                                    |  |
|---------------------------------------|----------------------------------------------------------------------------------------------------|--|
| System LEDs are off                   | Connect to PV Master/Solar Go and Check Error Code                                                                                                    |  |
|                                       | Follow procedures in chapter "3. Error Codes" to resolve                                                                                                    |  |
|                                       | Contact your local GoodWe support for help is the error persists                                                                                                    |  |
| Back-Up LEDs are off                  | Connect to PV Master/Solar Go and Check Error Code                                                                                                    |  |
|                                       | Follow procedures in chapter "3. Error Codes" to resolve                                                                                                    |  |
|                                       | Contact your local GoodWe support for help is the error persists                                                                                                    |  |
| Solar LEDs are off                    | If the sun is up, then follow the guide. If it is night-time this is normal.                                                                                                    |  |
|                                       | Connect to PV Master/Solar Go and Check Error Code                                                                                                    |  |
|                                       | Follow procedures in chapter "3. Error Codes" to resolve                                                                                                    |  |
|                                       | Contact your local GoodWe support for help is the error persists                                                                                                    |  |
| Solar LED blinks once<br>continuously | If only using one MPPT this is normal. If you are using both follow the guide                                                                                                    |  |
|                                       | Connect to PV Master/Solar Go and Check Error Code                                                                                                    |  |
|                                       | Follow procedures in chapter "3. Error Codes" to resolve                                                                                                    |  |
|                                       | Contact your local GoodWe support for help is the error persists                                                                                                    |  |
| Solar LED blinks twice                | If only using one MPPT this is normal. If you are using both follow the guide                                                                                                    |  |
|                                       | Connect to PV Master/Solar Go and Check Error Code                                                                                                    |  |
|                                       | Follow procedures in chapter "3. Error Codes" to resolve                                                                                                    |  |
|                                       | Contact your local GoodWe support for help is the error persists                                                                                                    |  |
| Battery LEDs are off                  | Connect to PV Master/Solar Go and Check Error Code                                                                                                    |  |
|                                       | Follow procedures in chapter "3. Error Codes" to resolve                                                                                                    |  |
|                                       | Follow battery manual instructions and ensure output is on (If there is no output then the issue is with the battery)                                                                               |  |
|                                       | Contact your installer/supplier for further assistance                                                                                                    |  |
|                                       | Contact your local GoodWe support for help is the error persists                                                                                                    |  |
| Energy LED blinks                     | LED is solid: system is importing electricity from the grid.<br>LED single blinking: system is limit power export to the grid.<br>LED double blinking: system is exporting electricity to the grid. |  |
|                                       | Connect to PV Master/Solar Go and Check Error Code                                                                                                    |  |
|                                       | Follow procedures in chapter "3. Error Codes" to resolve                                                                                                    |  |
|                                       | Contact your local GoodWe support for help is the error persists                                                                                                    |  |

| Indicator                                           | Steps to take                                                                                                    |  |
|-----------------------------------------------------|----------------------------------------------------------------------------------------------------|--|
| Energy LED is off                                   | Is the grid power on? Yes, follow the guide. If no, this is normal during grid outages                                                      |  |
|                                                     | Connect to PV Master/Solar Go and Check Error Code                                                                                          |  |
|                                                     | Follow procedures in chapter "3. Error Codes" to resolve                                                                                    |  |
|                                                     | Contact your installer/supplier for further assistance                                                                                      |  |
|                                                     | Contact your local GoodWe support for help is the error persists                                                                            |  |
| Com LED is off                                      | Is the BMS for battery and meter normal? Yes, follow the guide.<br>No, this is normal when battery BMS and meter communication<br>abnormal. |  |
|                                                     | Connect to PV Master/Solar Go and Check Error Code                                                                                          |  |
|                                                     | Follow procedures in chapter "3. Error Codes" to resolve                                                                                    |  |
|                                                     | Contact your installer/supplier for further assistance                                                                                      |  |
|                                                     | Contact your local GoodWe support for help is the error persists                                                                            |  |
| Wi-Fi LED blinks twice,<br>blinks four times or off | Follow Wi-Fi Troubleshooting guide and FAQs                                                                                                 |  |
| Fault LED is on                                     | Connect to PV Master/Solar Go and Check Error Code                                                                                          |  |
|                                                     | Follow procedures in chapter "3. Error Codes" to resolve                                                                                    |  |
|                                                     | Contact your installer/supplier for further assistance                                                                                      |  |
|                                                     | Contact your local GoodWe support for help is the error persists                                                                            |  |
| Fault LED Blinks once                               | Overloading of back up, reduce your load.                                                                                                   |  |

# 4 Troubleshooting of the System (Via SEMS Portal/PV Master/SolarGo)

In addition to changing the LED status indicators, GoodWe inverters generate alarms and errors messages, and displays them in the SolarGo App and SEMS Portal.

SolarGo App is one smart phone application used to communicate with the inverter via bluetooth, WiFi, 4G or GPRS modules. Commonly used functions:

- 1. Check the operating data, software version, alarms, etc.
- 2. Set grid parameters, communication parameters, etc.
- 3. Maintain the equipment.
- 4. Upgrade the software version of the inverter.

For more details, refer to the SolarGo APP User Manual. Scan the QR code or visit <u>https://en.goodwe.com/Ftp/EN/Downloads/User%20Manual/GW\_SolarGo\_User%20Manual-EN.pdf</u> to get the user manual.

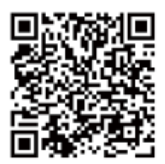

SolarGo App

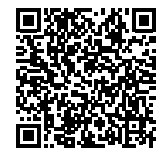

SolarGo App User Manual

SEMS Portal is an monitoring platform used to communicate with the inverter via WiFi, LAN, 4G or GPRS. Commonly used functions:

- 1. Manage the organization or User information;
- 2. Add and monitor the power plant information;
- 3. Maintain the equipment.

For more details, refer to the SEMS Portal User Manual. Scan the QR code or visit <u>https://en.goodwe.com/Ftp/EN/Downloads/User%20Manual/GW\_SEMS%20Portal-User%20Manual-EN.pdf</u> to get the user manual.

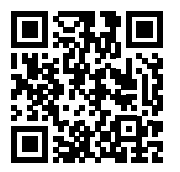

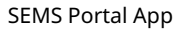

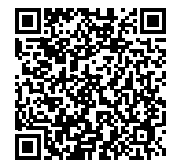

SEMS Portal User Manual

### 4.1 Checking Alarms (Via SolarGo App)

Step 1: To read out the Alarms on SolarGo App, first locally connect the application to the inverter.

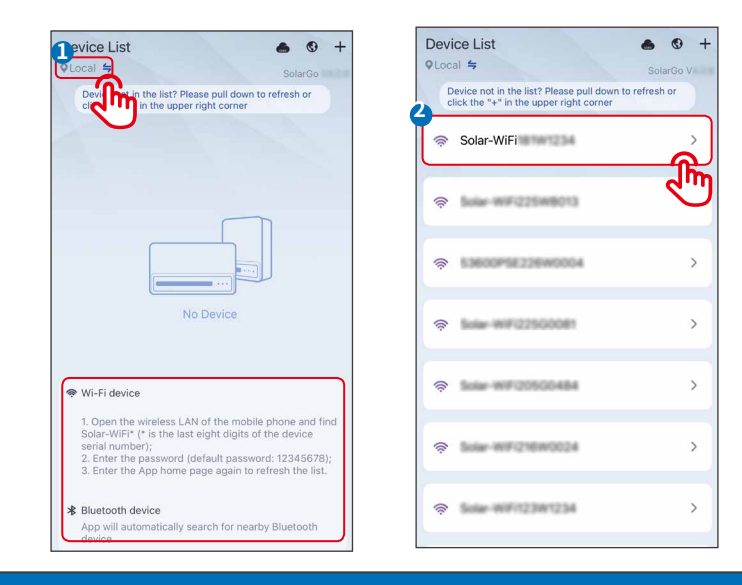

#### NOTICE

Log in using the initial password for the first time and change the password as soon as possible. To ensure account security, you are advised to change the password periodically and keep the new password in mind.

Step 2 Tap Home > Parameters > Alarm to check the alarms.

| ← 4015kDT5205004 | 84          |
|------------------|-------------|
| Data             | Alarm       |
| No               | data        |
| Gine Para        | neters More |

#### ▶ 04 Troubleshooting of the Systerm (Via SEMS Portal/PV Master/SolarGo)

#### 4.2 Checking Alarms (Via SEMS Portal WEB)

#### NOTICE

- To read out the Alarms on Semsportal, please log in to your account on <a href="https://www.semsportal.com">https://www.semsportal.com</a> and go through steps below.
- Please remember that administrator and technician accounts can check alarms for troubleshooting and maintenance.

Step 1 Click Alarms tag.

Step 2 (optional) Filter by Alarm type.

Step 3 Click Details on the plant list to see more information.

|    | <u> </u>                                                                                                    | Pl. 1 Alarms Repo         | orts Management      |                                                   |           | (                                            | වු) Logout | ද්ලි} Sett | tings | Û |
|----|----------------------------------------------------------------------------------------------------|---------------------------|----------------------|---------------------------------------------------|-----------|----------------------------------------------|------------|------------|-------|---|
| Lo | canon: Q Global                                                                                                    |                           | Organization: GOODWE | ~                                                 |           | $\mathbb{Q}_{q}$ Please enter plant / SN / e | mail       | Search     |       |   |
| ſ  | Status: Happening V                                                                                                    |                           |                      |                                                   |           |                                              |            |            |       |   |
| П  | Plant                                                                                                    | SN                        | Inverter             | Alarm                                             | Status    | Time                                         | Details    | *          |       |   |
|    |                                                                                                    |                           |                      | Vac Failure                                       | Happening | 10.13.2022 10:45                             | Ľŋ         |            |       |   |
|    | No. of Concession, No. of Concession, No. of Conces | 1011001111111111111111111 | Toolay .             | Vac Failure                                       | Happening | 10.13.2022 08:15:53                          | E.         |            |       |   |
|    | 101, Margala Prakastila                                                                                                    | 101000-0000-000000        | carcad pt            | Vac Failure                                       | Happening | 10.13.2022 08:15:50                          | E.         |            |       |   |
|    | In Dec., New York                                                                                                    | -                         | Rear Taxes 3         | Isolation Failure (or LLC bus is too high for HF) | Happening | 10.13.2022 09:45:47                          | E.         |            |       |   |

**Step 4 (Optional):** Click **History Curve**, and jumps to reports exporting interface to obtain more details.

Detailed alarming info:

| Status: Happening V |                  |            |                                 |                                                      |                                                                        |                 |       |
|---------------------|------------------|------------|---------------------------------|------------------------------------------------------|------------------------------------------------------------------------|-----------------|-------|
| Plant               | SN               | Inverter   | Alarm                           | Status                                               | Time                                                                   | Details         | *     |
| Schoeman 4.6kW      | 35048ESU16500132 | Hybrid 4.6 | Utility Loss                    | Happening                                            | 09.15.2022 03:26:41                                                    | Ēģ              |       |
| 52 Power(W)         |                  |            | Schoeman 4.6kW                  | Possible Reasons:                                    |                                                                        |                 |       |
| 31                  |                  |            | Hybrid 4.6                      | 1. Power grid blackouts.<br>disconnected.            | 2. The AC line or AC switch is                                         |                 |       |
| 20                  |                  |            | Occurrence: 09 15 2022 03:26:41 |                                                      |                                                                        |                 |       |
| 10                  |                  |            | Recovery:                       | I roubleshooting:                                    |                                                                        |                 |       |
| 0                   | 2                | 3 Time     |                                 | 1. The alarm disappears<br>restored. 2. Check if the | automatically after the power sup<br>AC line or AC switch is disconnec | oply is<br>ted. |       |
|                     |                  |            |                                 |                                                      | 4 History C                                                            | Curve 🛱         | Focus |

#### ▶ 04 Troubleshooting of the Systerm (Via SEMS Portal/PV Master/SolarGo)

**Step 4** Tap **Devices** > **Parameters** > **Curve** to do first remote diagnosis.

#### NOTICE

On semsportal you can also do first remote diagnosis, like read historical measurements of AC and DC site when Alarm was occurred.

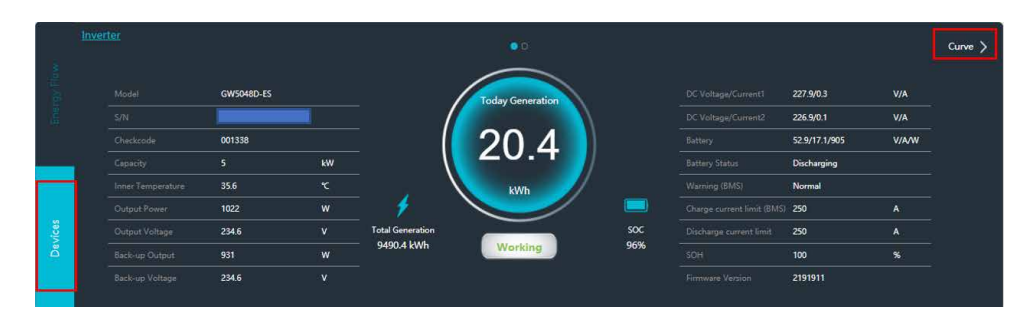

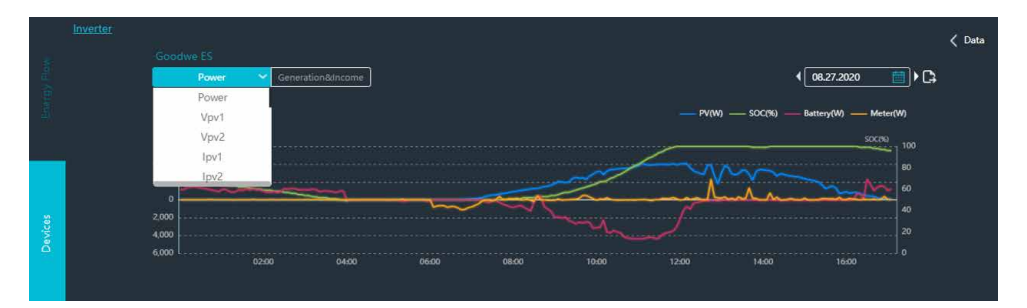

#### 4.3 Troubleshootings for Each Error Message

| Error Code<br>on App | Error Message           | Possible Reasons:                                                                                                    | Troubleshooting:                                                                                                    |
|----------------------|-------------------------|----------------------------------------------------------------------------------------------------|----------------------------------------------------------------------------------------------------|
| 00                   | GFCI Check<br>Timeout   | GFCI value is to a high<br>during check.                                                                                                    | <ol> <li>Restart the inverter, check if the<br/>fault reoccurs, if not, it is just an<br/>intermittent fault.</li> <li>If the error remains, contact your<br/>service centre.</li> </ol> |
| 01                   | AC HCT Check<br>Failure | <ol> <li>An intermitted fault,<br/>caused by external factors<br/>like external magnetic<br/>fields etc.</li> <li>It is possible that an<br/>internal component is<br/>faulty.</li> </ol> | <ol> <li>Restart the inverter, check if the<br/>fault reoccurs, if not, it is just an<br/>intermittent fault.</li> <li>If the error remains, contact your<br/>service centre.</li> </ol> |

| Error Code<br>on App          | Error Message                                                              | Possible Reasons:                                                                                                    | Troubleshooting:                                                                                                    |
|-------------------------------|----------------------------------------------------------------------------|----------------------------------------------------------------------------------------------------|----------------------------------------------------------------------------------------------------|
| 02ETU                         | AFCI Fault                                                                 | <ol> <li>An intermitted fault,<br/>caused by external factors<br/>like external magnetic<br/>fields etc.</li> <li>It is possible that an<br/>internal component is<br/>faulty.</li> </ol>                  | <ol> <li>Restart the inverter, check if the<br/>fault reoccurs, if not, it is just an<br/>intermittent fault.</li> <li>If the error remains, contact your<br/>service centre.</li> </ol>                           |
| 04 DCI Consistency<br>Failure |                                                                            | <ol> <li>An intermitted fault,<br/>caused by external factors<br/>like external magnetic<br/>fields etc.</li> <li>It is possible that an<br/>internal component is<br/>faulty.</li> </ol>                  | <ol> <li>Restart the inverter, check if the<br/>fault reoccurs, if not, it is just an<br/>intermittent fault.</li> <li>If the error remains, contact your<br/>service centre.</li> </ol>                           |
| 05ETU                         | DC bus low                                                                 | N/A                                                                                                    | N/A                                                                                                    |
| 06                            | GFCI -<br>Consistency<br>Failure Device<br>check failure<br>Device failure | <ol> <li>An intermitted fault,<br/>caused by external factors<br/>like external magnetic<br/>fields etc.</li> <li>It is possible that an<br/>internal component is<br/>faulty.</li> </ol>                  | <ol> <li>Restart the inverter, check if the<br/>fault reoccurs, if not, it is just an<br/>intermittent fault.</li> <li>If the error remains, contact your<br/>service centre.</li> </ol>                           |
| 07                            | Relay Device<br>Failure                                                    | <ol> <li>An intermitted fault,<br/>caused by external factors<br/>like external magnetic<br/>fields etc.</li> <li>It is possible that an<br/>internal component is<br/>faulty.</li> </ol>                  | <ol> <li>Restart the inverter, check if the<br/>fault reoccurs, if not, it is just an<br/>intermittent fault.</li> <li>If the error remains, contact your<br/>service centre.</li> </ol>                           |
| 08                            | AC HCT Failure                                                             | <ol> <li>AC output current<br/>sensor failure.</li> <li>An intermittent fault,<br/>caused by external factors<br/>like external magnetic<br/>field etc.</li> <li>Control board has a<br/>fault.</li> </ol> | <ol> <li>Update inverter to the latest<br/>firmware.</li> <li>Restart the inverter, check if the<br/>fault reoccurs, if not, it is just an<br/>intermittent fault.</li> <li>Contact your service centre</li> </ol> |

| Error Code<br>on App | Error Message                                             | Possible Reasons:                                                                                                    | Troubleshooting:                                                                                                    |
|----------------------|-----------------------------------------------------------|----------------------------------------------------------------------------------------------------|----------------------------------------------------------------------------------------------------|
| 09 17 29             | Utility Loss ac<br>Failure<br>FAC Failure                 | <ol> <li>1. Grid power failure.</li> <li>2. AC is not connected<br/>well.</li> <li>3. AC breaker fails.</li> <li>4. Grid is not connected.</li> </ol>                                                                   | <ol> <li>Make sure grid power is available.</li> <li>2a. Check with a multimeter if<br/>AC terminals have the correct<br/>voltage.</li> <li>2b. Check all terminations<br/>throughout the AC path are tight.</li> <li>Check if AC breaker is functioning.</li> <li>Check if AC connection is correct<br/>(Make sure L/N cable are connected<br/>in the correct terminal).</li> <li>Make sure grid is connected and<br/>AC breaker turned ON.</li> <li>If all is well, please try to turn off<br/>AC breaker and turn on again after<br/>5 mins.</li> </ol> |
| 10                   | Ground I failure                                          | <ol> <li>Neutral &amp; ground cables<br/>are not well connected on<br/>AC terminals.</li> <li>Leakage current of the<br/>solar panels to the ground<br/>when humidity is high.</li> <li>Utility ground loss.</li> </ol> | <ol> <li>Check with a multimeter if there is<br/>voltage between earth and inverter<br/>frame, normally it should be close<br/>to 0V. If there is a voltage, the<br/>Neutral &amp; ground cable are not well<br/>connected on AC terminals.</li> <li>If it only occurs on humid rainy<br/>days it is due to PV panel leakage.</li> </ol>                                                                                                    |
| 11                   | DC bus high                                               | <ol> <li>The internal DC bus<br/>voltage is too high.</li> <li>PV voltage exceeds<br/>inverter maximum as per<br/>user manual.</li> <li>PV current leaking to<br/>ground.</li> </ol>                                    | <ol> <li>Restart inverter.</li> <li>Confirm PV voltage is within range<br/>as per user manual.</li> <li>Measure the resistance between<br/>PV positive and negative to ground,<br/>it should be more than 30k ohm.</li> <li>Contact your service centre.</li> </ol>                                                                                                    |
| 12<br>12ETU          | Internal Fan<br>Failure (Back-<br>Up Over Load<br>for ES) | <ol> <li>For ES inverter the<br/>backup loads exceed the<br/>inverter maximum output.</li> <li>Internal fan is blocked<br/>by something.</li> <li>Fan cable is not<br/>connected well in the<br/>inverter.</li> </ol>   | <ol> <li>Reduce loads on the backup<br/>output.</li> <li>Restart the inverter, check if the<br/>fault reoccurs, if not, it is just an<br/>intermittent fault.</li> <li>If the error remains, contact your<br/>service centre.</li> </ol>                                                                                                    |

| Error Code<br>on App | Error Message              | Possible Reasons:                                                                                                    | Troubleshooting:                                                                                                    |
|----------------------|----------------------------|----------------------------------------------------------------------------------------------------|----------------------------------------------------------------------------------------------------|
| 13                   | Over<br>Temperature        | <ol> <li>The air temperature<br/>around the inverter is<br/>to high for an extended<br/>period.</li> <li>Installation location<br/>does not have sufficient<br/>airflow for inverter cooling<br/>system to work.</li> <li>Obstruction of airflow<br/>around the inverter.</li> </ol> | <ol> <li>Try to decrease surrounding<br/>temperature.</li> <li>Make sure the installation<br/>complies with the installation<br/>instructions in the inverter user<br/>manual, ensure there is enough<br/>space for inverter cooling system to<br/>function.</li> <li>Check that the is no obstruction in<br/>the cooling fins of the inverter.</li> <li>Try to switch off inverter for 15<br/>mins, then on again.</li> </ol>                                                                                                    |
| 14                   | Auto test<br>Failure       | N/A                                                                                                    | N/A                                                                                                    |
| 14ETU                | Phase order<br>Fault       | 1. The AC phase are<br>incorrectly connected to<br>the inverter                                                                                                    | <ol> <li>Swap L2 and L3 on the AC<br/>terminals.</li> <li>Update inverter to latest firmware</li> </ol>                                                                                                    |
| 15<br>15ETU          | PV overvoltage             | 1.The total voltage (open-<br>circuit voltage) of each PV<br>string is higher than the<br>max DC input voltage of<br>the inverter.                                                                                                    | <ol> <li>Test the DC voltage of the PV<br/>strings with a multimeter, to check<br/>if it is higher than the max DC Input<br/>voltage of the inverter.</li> <li>If the voltage is to high, then<br/>please decrease panels connected<br/>to make sure the total DC voltage<br/>of each string of panel (open-circuit<br/>voltage) is with the max DC input<br/>voltage of the inverter.</li> <li>Use the EZ designer to calculate<br/>the temperature coefficient of your<br/>PV strings to ensure the will not<br/>exceed max voltage.</li> </ol> |
| 22                   | Fac Consistency<br>Failure | <ol> <li>An intermitted fault,<br/>caused by external factors<br/>like external magnetic<br/>fields etc.</li> <li>It is possible that an<br/>internal component is<br/>faulty.</li> </ol>                                                                                            | <ol> <li>Restart the inverter, check if the<br/>fault reoccurs, if not, it is just an<br/>intermittent fault.</li> <li>If the error remains, contact your<br/>service centre.</li> </ol>                                                                                                    |

| Error Code<br>on App | Error Message                   | Possible Reasons:                                                                                                    | Troubleshooting:                                                                                                    |
|----------------------|---------------------------------|----------------------------------------------------------------------------------------------------|----------------------------------------------------------------------------------------------------|
| 23                   | Vac Consistency<br>Failure      | <ol> <li>An intermitted fault,<br/>caused by external factors<br/>like external magnetic<br/>fields etc.</li> <li>It is possible that an<br/>internal component is<br/>faulty.</li> </ol> | <ol> <li>Restart the inverter, check if the<br/>fault reoccurs, if not, it is just an<br/>intermittent fault.</li> <li>If the error remains, contact your<br/>service centre.</li> </ol>                                                                                     |
| 24ETU                | Bus Soft start<br>Failure       | <ol> <li>An intermitted fault,<br/>caused by external factors<br/>like external magnetic<br/>fields etc.</li> <li>It is possible that an<br/>internal component is<br/>faulty.</li> </ol> | <ol> <li>Restart the inverter, check if the<br/>fault reoccurs, if not, it is just an<br/>intermittent fault.</li> <li>If the error remains, contact your<br/>service centre.</li> </ol>                                                                                     |
| 25                   | Relay check<br>failure          | <ol> <li>Neutral &amp; ground cables<br/>are not well connected on<br/>AC terminals.</li> <li>Utility ground loss</li> </ol>                                                              | <ol> <li>Measure voltage between ground<br/>and neutral on the grid, ensure it is<br/>less than 10V.</li> <li>Measure the resistance between<br/>ground and neutral on the backup<br/>output, ensure it is less than 100hm.</li> <li>Contact your service centre.</li> </ol> |
| 26                   | Battery Licence<br>Fault        | 1. Battery activation code incorrect                                                                                                    | 1. Contact your service centre.                                                                                                    |
| 27ETU                | Phase Angle<br>Failure          | 1. The AC phase are<br>incorrectly connected to<br>the inverter                                                                                                    | <ol> <li>Swap L2 and L3 on the AC<br/>terminals.</li> <li>Update inverter to latest firmware</li> </ol>                                                                                                    |
| 28ETU                | DSP<br>communication<br>failure | <ol> <li>An intermitted fault,<br/>caused by external factors<br/>like external magnetic<br/>fields etc.</li> <li>It is possible that an<br/>internal component is<br/>faulty.</li> </ol> | <ol> <li>Restart the inverter, check if the<br/>fault reoccurs, if not, it is just an<br/>intermittent fault.</li> <li>If the error remains, contact your<br/>service centre.</li> </ol>                                                                                     |
| 30                   | EEPROM R/W<br>Failure           | 1 An intermittent fault,<br>caused by external factors<br>like external magnetic<br>field etc.2. Control board<br>storage chip read and<br>write failure.                                 | <ol> <li>Restart the inverter, check if error<br/>remains, if not, means it is just an<br/>intermittent fault.</li> <li>Locally update DSP of inverter2.<br/>Contact your service centre</li> </ol>                                                                          |

| Error Code<br>on App | Error Message                         | Possible Reasons:                                                                                                    | Troubleshooting:                                                                                                    |
|----------------------|---------------------------------------|----------------------------------------------------------------------------------------------------|----------------------------------------------------------------------------------------------------|
| 31                   | Internal<br>Communication<br>Failure  | <ol> <li>An intermitted fault,<br/>caused by external factors<br/>like external magnetic<br/>fields etc.</li> <li>It is possible that an<br/>internal component is<br/>faulty.</li> </ol>                   | <ol> <li>Restart the inverter, check if the<br/>fault reoccurs, if not, it is just an<br/>intermittent fault.</li> <li>If the error remains, contact your<br/>service centre.</li> </ol>                                                                                                    |
| N/A                  | Reference<br>Voltage Check<br>Failure | <ol> <li>An intermitted fault,<br/>caused by external factors<br/>like external magnetic<br/>fields etc.</li> <li>It is possible that an<br/>internal component is<br/>faulty.</li> </ol>                   | <ol> <li>Restart the inverter, check if the<br/>fault reoccurs, if not, it is just an<br/>intermittent fault.</li> <li>If the error remains, contact your<br/>service centre.</li> </ol>                                                                                                    |
| N/A                  | DC Injection<br>high                  | 1. Inverter detects a<br>higher DC component in<br>AC output than what is<br>allowed by your country<br>settings.                                                                                           | 1. Please contact your service centre if you receive this error massage.                                                                                                    |
| N/A                  | DC overvoltage                        | 1.1.The total voltage<br>(open-circuit voltage) of<br>each PV string is higher<br>than the max DC input<br>voltage of the inverter.2.<br>To many batteries<br>modules installed in series<br>(HV batteries) | 1. Test the DC voltage of the PV<br>strings with a multimeter, to check<br>if it is higher than the max DC Input<br>voltage of the inverter.2. If the<br>voltage is high, then please decrease<br>panels connected to make sure the<br>total DC voltage of each string of<br>panel (open-circuit voltage) is with<br>the max DC input voltage of the<br>inverter.3. Measure battery voltage if<br>it exceeds the maximum voltage as<br>per inverter spec sheet remove one<br>battery |

| Error Code | Error Message | Possible Reasons:                                                                                                    | Troubleshooting:                                                                                                    |
|------------|---------------|----------------------------------------------------------------------------------------------------|----------------------------------------------------------------------------------------------------|
| on App     |               |                                                                                                    |                                                                                                    |
| N/A        | ISO failure   | <ol> <li>The Ground cable of PV<br/>panels is not connected or<br/>not well connected.</li> <li>DC cable insulation has<br/>been damaged.</li> <li>Neutral &amp; ground cables<br/>are not well connected on<br/>AC terminals.</li> <li>The ISO failure happens<br/>on rainy days or early<br/>morning or sunset, when<br/>the humidity is high.</li> </ol> | 1. Connect PV strings one by one<br>to check which PV string cause the<br>problem.2. Check if the insulation<br>resistance of the DC cables is<br>less than 10kOHM.3. Check with<br>a multimeter if there is voltage<br>between N&PE cable on AC<br>terminals. If the voltage is higher<br>than 10V, it means the Neutral<br>& ground cables are not well<br>connected on AC terminals.4. Check<br>if the ground cable of each panel is<br>well connected. |
| N/A        | SPI           | 1. Internal communication<br>failure or failure of<br>reading the master and<br>slave chips of the control<br>board.                                                                                                    | <ol> <li>Locally update DSP of inverter.</li> <li>Contact your service centre.</li> </ol>                                                                                                    |

# 5 Troubleshooting of the System (Without Alarms or indicators)

#### NOTICE

Some installation or system errors do not generate any error message or any change of the LED indicators on the inverter. Follow the steps in the table to identify the possible reasons and how to resolve the issues.

#### 5.1 System Faults

| NO. | Fault description               | Possible Reasons:                                                                                                    | Troubleshooting                                                                                                    |
|-----|---------------------------------|----------------------------------------------------------------------------------------------------|----------------------------------------------------------------------------------------------------|
| 1   | Abnormal battery<br>charging    | <ol> <li>CT not oriented correctly<br/>on the incomer.</li> <li>Economical mode timer<br/>is ON.</li> <li>Smart meter supply not<br/>on the same phase as the<br/>inverter its communication<br/>cable is connected to.</li> <li>Communication cable<br/>between batteries has failed.</li> </ol> | <ol> <li>Run the PVMaster meter test.</li> <li>Check Economical mode timer<br/>settings.</li> <li>Switch off supply to meter and<br/>observe if the COMM LED starts<br/>blinking.</li> <li>Test communication cables.</li> </ol> |
| 2   | Abnormal battery<br>discharging | <ol> <li>CT not oriented correctly<br/>on the incomer.</li> <li>Economical mode timer<br/>is ON.</li> <li>Smart meter supply not<br/>on the same phase as the<br/>inverter its communication<br/>cable is connected to.</li> <li>Communication cable<br/>between batteries has failed.</li> </ol> | <ol> <li>Run the PVMaster meter test.</li> <li>Check Economical mode timer<br/>settings.</li> <li>Switch off supply to meter and<br/>observe if the COMM LED starts<br/>blinking.</li> <li>Test communication cables.</li> </ol> |
| 3   | Terminal Burnt                  | <ol> <li>Incorrect crimping of<br/>ferrules.</li> <li>Using non-compatible PV<br/>connectors.</li> <li>AC terminals not tightened<br/>correctly.</li> </ol>                                                                                                    | N/A                                                                                                    |
| 4   | All LED off                     | <ol> <li>Abnormal control board<br/>functionality.</li> <li>Firmware update<br/>interrupted.</li> <li>LED ribbon cable came<br/>loose during transport</li> </ol>                                                                                                    | <ol> <li>Confirm if unit is powered on (<br/>Solar Wi-Fi visible) .</li> <li>Locally update inverter DSP.</li> <li>Contact support.</li> </ol>                                                                                   |

| NO. | Fault description                                  | Possible Reasons:                                                                                                    | Troubleshooting                                                                                                    |
|-----|----------------------------------------------------|----------------------------------------------------------------------------------------------------|----------------------------------------------------------------------------------------------------|
| 5   | All LED on                                         | 1. Abnormal control board<br>functionality.<br>2. Firmware update<br>interrupted.                                                                                                    | 1. Locally update inverter DSP.<br>2.Contact support                                                                                                    |
| 6   | Backup output<br>shut down                         | <ol> <li>Exceed maximum backup<br/>power.</li> <li>When on battery only<br/>exceed the battery discharge<br/>limits.</li> <li>Low battery.</li> <li>Inductive load spikes are to<br/>high for backup capacity.</li> </ol> | <ol> <li>Confirm the peak load demand<br/>on the backup output.</li> <li>View the maximum discharge<br/>current on SEMS and ensure that<br/>the loads do not exceed this rated<br/>power.</li> <li>Confirm that the SOC limit set has<br/>been reached.</li> <li>Ensure that minimal inductive<br/>loads are connected to backup,<br/>pumps and motors may require a<br/>soft starter</li> </ol> |
| 7   | Meter test fail                                    | <ol> <li>Less than 150w is being<br/>drawn from the grid.</li> <li>Communication cable<br/>damaged.</li> <li>BMS Communication<br/>conflict.</li> <li>No power to meter5. Meter<br/>failure.</li> </ol>                   | <ol> <li>Ensure there is sufficient current<br/>draw from the grid.</li> <li>Replace the meter cable with<br/>correct pin out cable.</li> <li>Unplug the BMS cable if meter<br/>communication is restored, ensure<br/>BMS cable is only using the required<br/>2 pins.</li> <li>Check supply to meter.</li> <li>Contact support or replace with<br/>new smart meter.</li> </ol>                  |
| 8   | No meter data can<br>be seen on the<br>SEMS portal | <ol> <li>No power to meter.</li> <li>Communication cable<br/>damaged.</li> <li>BMS Communication<br/>conflict.</li> <li>Meter failure</li> </ol>                                                                          | <ol> <li>Check supply to meter.</li> <li>Replace the meter cable with<br/>correct pin out cable.</li> <li>Unplug the BMS cable if meter<br/>communication is restored, ensure<br/>BMS cable is only using the requires<br/>2 pins.</li> <li>Contact support or replace with<br/>new smart meter.</li> </ol>                                                                                      |

| NO. | Fault description                                        | Possible Reasons:                                                                                                    | Troubleshooting                                                                                                    |
|-----|----------------------------------------------------------|----------------------------------------------------------------------------------------------------|----------------------------------------------------------------------------------------------------|
| 9   | PV production is<br>much lower than<br>expected          | <ol> <li>Export limitation is enabled<br/>and the load consumption<br/>is low.</li> <li>Grid parameters out of<br/>range for country selection.</li> <li>Solar voltage out of range.</li> <li>High temperature.</li> <li>incorrect size of AC cable<br/>used.</li> </ol>                                  | <ul> <li>1a. If Export limit is enabled,<br/>examine if the production<br/>matches the load and if batteries<br/>are nearly fully charged (charge-<br/>I-MAX has decreased).</li> <li>1b. Check position and direction<br/>of CT.</li> <li>2. Measure the grid voltage and<br/>frequency and ensure the correct<br/>country is selected on PV Master.</li> <li>3. Inspect the solar Voltage and<br/>see if it matches the inverter<br/>requirement.</li> <li>4. Ensure the installation<br/>environment is not too hot and<br/>the airflow of the inverter is not<br/>obstructed.</li> <li>5. Ensure AC cables are sized per<br/>quick installation manual.</li> </ul> |
| 10  | The batteries do<br>not communicate<br>with the inverter | <ol> <li>Battery not switched ON.</li> <li>Battery polarity incorrect.</li> <li>BMS communication cable<br/>damaged or incorrect for<br/>battery.</li> <li>incorrect battery selection<br/>in APP.</li> <li>Incompatable firmware on<br/>battery or inverter.</li> <li>Battery internal fault.</li> </ol> | <ol> <li>Is the battery switched on and<br/>started. Check battery status LEDS.</li> <li>Check the polarity from battery is<br/>presented correctly to the inverter<br/>terminals.</li> <li>Confirm the cable pinout is<br/>correct for the battery or try an<br/>external cable.</li> <li>Ensure correct battery is selected<br/>on PV master.</li> <li>If your battery model is<br/>unavailable contact your supplier to<br/>update the firmware.</li> <li>Reboot your battery if it shows<br/>an error please consult battery<br/>manufacturer guide.</li> </ol>                                                                                                    |
| 11  | The inverter does<br>not power on                        | <ol> <li>Inverter is not receiving<br/>any power.</li> <li>Only PV available and PV<br/>voltage is to low or DC switch<br/>is off.</li> </ol>                                                                                                    | <ol> <li>Measure AC voltage on inverter<br/>terminal.</li> <li>Ensure DC voltage is in range and<br/>DC switch is enabled.</li> <li>Contact support</li> </ol>                                                                                                    |

| NO. | Fault description                                                                                                    | Possible Reasons:                                                                                                    | Troubleshooting                                                                                                    |
|-----|----------------------------------------------------------------------------------------------------|----------------------------------------------------------------------------------------------------|----------------------------------------------------------------------------------------------------|
| 12  | Wi-Fi connection                                                                                                    | 1. Router out of range.<br>2. Incompatible characters<br>used in SSID0.                                                                                                    | 1.Refere to Wi-Fi connection guide.                                                                                                    |
| 13  | Noise                                                                                                    | 1. Inductor making excessive noise                                                                                                    | 1. Measure the decibels if they<br>exceed the rated volume contact<br>service centre.                                                                                                    |
| 14  | Reconnecting                                                                                                    | <ol> <li>The incorrect country is<br/>selected.</li> <li>The local grid does not<br/>comply to the set regulation.</li> <li>Pv voltage is below start-<br/>up voltage.</li> <li>Loose ground or Neutral<br/>cable.</li> </ol>                                                                   | <ol> <li>Test PV voltage to ensure it is<br/>within operating range.</li> <li>Select the correct country on PV<br/>Master.</li> <li>Confirm grid complies to the<br/>aforementioned selected code.</li> <li>Measure voltage between ground<br/>and neutral it should be less than<br/>10V.</li> </ol>                                                                                                    |
| 15  | Waiting                                                                                                    | <ol> <li>There is no DC power<br/>source available to run loads.</li> <li>The incorrect country is<br/>selected.</li> <li>The local grid does not<br/>comply to the set regulation.</li> <li>Pv voltage is below start-<br/>up voltage.</li> <li>DRED remote shut down<br/>is active</li> </ol> | <ol> <li>Test PV voltage to ensure it is<br/>within operating range.</li> <li>Select the correct grid code in PV<br/>Master.</li> <li>Confirm grid complies to the<br/>aforementioned selected code.</li> <li>Select the default grid code</li> <li>So/60HZ as per your grid frequency.</li> <li>If the DRED is connected confirm<br/>if it is active, If it is unused confirm<br/>the bridge is installed.</li> </ol> |
| 16  | ET inverter<br>disconnects from<br>the grid upon a<br>BMS alarm 4096<br>Inverter & battery<br>are restarted and<br>inverter reconnects<br>however<br>disconnects upon<br>another BMS 4096<br>alarm | Unsure at this moment,<br>service and R&D investigating                                                                                                    | N/A                                                                                                    |

# 5.1 Battery Faults

| No. | Alarm                                 | Troubleshooting                                                                                                    |
|-----|---------------------------------------|----------------------------------------------------------------------------------------------------|
| 1   | High battery temperature              | The battery is overloaded. You are recommended to<br>reduce loads.<br>If the problem persists, contact the after-sales service for<br>help. |
| 2   | Low battery temperature               | The ambient temperature is too low to run the battery.                                                                                      |
| 3   | Battery cell voltage<br>differences   | If the problem persists, contact the after- sales service for help.                                                                         |
| 4   | Battery over total voltage            |                                                                                                    |
| 5   | Battery discharge<br>overcurrent      | If the problem persists, contact the after-sales service for help.                                                                          |
| 6   | Battery charge over current           | If the problem persists, contact the after-sales service for help.                                                                          |
| 7   | Battery under SOC                     | If the PV works properly but the problem persists,                                                                                          |
| 8   | Battery under total voltage           | contact the after-sales service for help.                                                                                                   |
| 9   | Battery communication<br>failure      | Check the electrical connections by professionals.                                                                                          |
| 10  | Battery output shortage               |                                                                                                    |
| 11  | Battery SOC too high                  | If the problem persists, contact the after-sales service for                                                                                |
| 12  | BMS module fault                      | help.                                                                                                    |
| 13  | BMS system fault                      |                                                                                                    |
| 14  | BMS internal fault                    |                                                                                                    |
| 15  | High battery charge<br>temperature    |                                                                                                    |
| 16  | High battery discharge<br>temperature | The battery is overloaded. You are recommended to reduce loads. If the problem persists, contact the after-sales service for help.          |
| 17  | Low battery charge<br>temperature     | The ambient temperature is too low to run the battery.                                                                                      |

# 6 Troubleshooting of Wi-Fi Connection

#### NOTICE

Before you go through troubleshooting, please make sure that:

- 1. You did Wifi configuration step by step according to instruction manual (
- For more details, refer to the SEMS Portal User Manual. Scan the QR code or visit <u>https://en.goodwe.com/Ftp/EN/Downloads/User%20Manual/GW\_WiFi%20Configuration%20</u> <u>Instruction-EN.pdf</u> to get the user manual.)
- 2. If you bought external Wifi dongle, please check that you use compatible with your inverter wifi dongle.

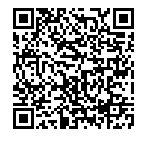

WiFi Quick Installation Guide

| No. | Problem                                  | Troubleshooting                                                                                                    |
|-----|------------------------------------------|----------------------------------------------------------------------------------------------------|
| 1   | Cannot find<br>Solar-Wi-Fi               | <ol> <li>Make sure the inverter is powered on.</li> <li>Move your smart device closer to the inverter.</li> <li>Restart inverter</li> <li>Perform "Wi-Fi Reload"</li> <li>If the problem remains, contact your service centre.</li> </ol>                                                                               |
| 2   | Cannot connect<br>to Solar-WiFi          | <ol> <li>Try password "12345678"</li> <li>Restart Inverter</li> <li>Make sure there is no other device connected to Solar WiFi</li> <li>Perform "Wi-Fi Reload"</li> <li>If the problem remains, contact your service centre.</li> </ol>                                                                                 |
| 3   | Cannot Login<br>Website<br>10.10.100.253 | <ol> <li>Make sure the username and password you use are both admin</li> <li>Perform "Wi-Fi Reload"</li> <li>Try using a different browser (Suggest Google, FireFox IE, Safari etc)</li> <li>Make sure the website you log in is 10.10.100.253</li> <li>If the problem remains, contact your service centre.</li> </ol> |
| 4   | Cannot Find<br>Router SSID               | <ol> <li>Move router closer to inverter or use a Wi-Fi repeater</li> <li>Connect to router and login the settings page to check the<br/>channel it uses. Please make sure the channel is not larger than<br/>13. Otherwise, modify it.</li> <li>If the problem remains, contact your service centre.</li> </ol>         |

| No. | Problem                                                                                            | Troubleshooting                                                                                                    |
|-----|----------------------------------------------------------------------------------------------------|----------------------------------------------------------------------------------------------------|
| 5   | Wi-Fi LED<br>indicator<br>blinks twice<br>continuously<br>with all<br>configuration<br>steps done. | <ol> <li>Restart the inverter</li> <li>Check if the SSID, encryption method, encryption algorithm and<br/>password on Wi-Fi configuration page is the same with that of<br/>Wireless Router and</li> <li>correct if different</li> <li>Check if the maximum amount of devices allowed to connect to<br/>the router has exceeded. If yes, please disconnect some devices or<br/>expand the limitation</li> <li>Restart router</li> <li>Move router closer to inverter or use a Wi-Fi repeater.</li> <li>If the problem remains, contact your service centre.</li> </ol>                               |
| 6   | Cannot find<br>Solar-Wi-Fi Signal                                                                  | <ol> <li>Restart the inverter</li> <li>Connect to Solar-WiFi and login again, check the "SSID", "Security<br/>Mode", "Encryption Type" and "Pass Phrase" is matching with that<br/>of the router or not.</li> <li>Connect to router and login to check if the connection reaches<br/>maximum signal strength or not and check the channel it uses.<br/>Please make sure the channel is no larger than 13. Otherwise<br/>modify it.</li> <li>Restart router</li> <li>Move router closer to inverter or use a Wi-Fi repeater.</li> <li>If the problem remains, contact your service centre.</li> </ol> |
| 7   | Inverter keep<br>going offline                                                                     | <ol> <li>Upgrade inverter firmware to the latest version (go to section<br/>upgrade inverter)</li> <li>Contact with service support for upgrade firmware of Wifi module.</li> <li>If problem still exist please contact with service support again</li> </ol>                                                                                                    |
| 8   | After<br>configuration<br>WiFi LED on the<br>inverter blinks 4<br>times repeatedly                 | <ol> <li>Connect to the router and visit the portal www.semsportal.com.<br/>Check if the portal is available or not;</li> <li>Ensure that your router SSID and password does not containn any<br/>unsupported characters. `~!@#\$%^&amp;*()_+=-[]/.,&lt;&gt;?{}<br/>;': Please note Blank Spaces are not allowed in password or SSID</li> <li>Ensure that the following port is not blocked by your router or<br/>firewall. tcp.goodwe-power.com TCP port: 20001</li> <li>Restart the router and inverter.</li> <li>If the problem remains, contact your service centre.</li> </ol>                  |
| 9   | Offline status of<br>inverter on SEMS<br>Portal with Wi-Fi<br>LED indicator<br>always on           | <ol> <li>Please wait a few minutes for data transmission and check on<br/>SEMS Portal later</li> <li>If the problem remains, contact your service centre.</li> </ol>                                                                                                    |

# 7 Troubleshooting of SEC1000S

SEC1000S is a communication device used for the parallel connection of ET, ET PLUS+ or BT inverters (5-10kW).

#### If you face any problems with SEC1000S please check guidelines below:

- 1. Make sure to use SEC1000S with a compatible inverter series. Only ET, ET PLUS+ or BT Series Series in the power range 5-10kW are compatible with SEC1000S.
- Make sure that you are using SEC1000S (and not the similar device SEC1000). (For differentiate you need to check Serial Number, If your serial number start from number 99XXXXX it is SEC1000S.
- 3. For connection use STP (shielded twisted pair) cable.
- 4. Please use a single twisted pair per span.
- Whenever possible please connect a single inverter per port (Inverter 1 <--> COM1; Inverter 2 <--> COM2).
- 6. Assign different Modbus addresses to each inverter; set up addresses from 1 to 10.
- 7. Check that there is no potential difference between the grounds of the different elements involved in the communication (inverters, SEC1000s, router).
- 8. Check polarity of the bus before and when making the connection. When everything is correct there is between 3 and 5 Vdc at both ends of the chain. Please check polarity at the end of the communications cable before and after finishing the connection.
- 9. Connect the shield to ground at a single point, preferably at the SEC1000s.
- 10.Once the connection has been made, check that the EzLogger is communicating correctly with the inverter via the Promate.
- 11.If daisy-chain inverters are connected, make the connection one by one, checking polarity and communication individually.
- 12.Upgrade the inverter firmware to the latest version.
- 13.If you still have troubles, please contact GoodWe Support.

#### 🛃 08 Update Firmware

# 8 Update Firmware

Updating the inverter to the latest firmware versions can be a solution for several issues. Newer firmware versions contain bug fixes and increase stability of devices. There are 2 methods to update firmware of GoodWe hybrid inverters.

#### 8.1 Local Update Firmware with PV Master/Solar Go

#### NOTICE

- Only for ES, ES G2 and ET PLUS+ Series inverters.
- The upgrade patch has been obtained from the dealer or the after sales service.
- Duplicate the upgrade patch to the smart phone for the Android system.

#### **Procedure:**

**Step 1:** Connect the bluetooth module into the USB port of the inverter. If necessary, remove the wifi module first. (The Bluetooth module is provided with all ES and ET PLUS+ inverters manufactured from December 21.)

Step 2: Turn on mobile data on your phone and turn off Wi-Fi.

Step 3: Connect to PV Master/Solar Go.

| evice List  SolarGo                                                                                                    | Device List  QLocal 4 SolarGo V                                                                   | 225 00 |
|----------------------------------------------------------------------------------------------------|---------------------------------------------------------------------------------------------------|--------|
| Device the list? Please pull down to refresh or<br>closed in the upper right corner                                                                                                    | Device not in the list? Please pull down to refresh or<br>click the "+" in the upper right corner |        |
| Choose Local.                                                                                                    | Solar-WiFi                                                                                        |        |
|                                                                                                    |                                                                                                   |        |
|                                                                                                    |                                                                                                   |        |
| No Device                                                                                                    | ⇒ Safety Code Incland                                                                             | 0      |
| 🕏 Wi-Fi device                                                                                                    | ⇒ Battery Model                                                                                   |        |
| <ol> <li>Open the wireless LAN of the mobile phone and find<br/>Solar-WiFi" (* is the last eight digits of the device<br/>serial number);</li> <li>Enter the password (default password: 12345678);</li> <li>Enter the App home page again to refresh the list.</li> </ol> | © 5x4x-4x721040024 >                                                                              |        |
| * Bluetooth device                                                                                                    | Meter Status     Communication Failur                                                             | re     |
| App will automatically search for nearby Bluetooth<br>device                                                                                                    | Export Power                                                                                      | 盘      |

Working mode 🏾 🌧

Back-up supply

.....

盘

...

**BMS Status** 

Unbalanced

Ξ

1

Output At Grid-Connected Side **Step 4 (Method One):** After connecting with inverter, if you inverter has old firmware app will find the newest one shows in yellow button – click on the button

| < 95                                           | 5048ESU20BW0017                                              |
|------------------------------------------------|--------------------------------------------------------------|
| $\odot$                                        | Wait Mode                                                    |
| 81%<br>0.00                                    | 0.03<br>0.00 ±                                               |
| Its detected that the<br>upgraded, please clic | inverter has new firmware to be > k for spesific information |
| Safety Code                                    | Ware                                                         |
| Battery Model                                  | SelfDefine                                                   |
| Work Mode                                      | General mode                                                 |
| Meter Status                                   | Communication Failure                                        |
| BMS Status                                     | Battery Communication 7                                      |
| Back-Up Supply                                 | On                                                           |
| Export Power Limit                             | Off                                                          |

**Step 4 (Method Two):** Tap **Home** > **More** > **Equipment Maintenance** > **Firmware Upgrade** to upgrade the firmware version.

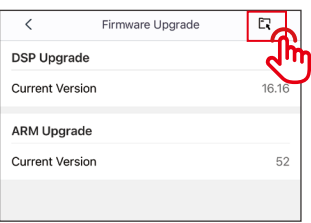

# Step 5: Click on upgrade button.

|                       | mware up | ograde Upgrade record      |
|-----------------------|----------|----------------------------|
| DSP upgrade           |          |                            |
| current version       | V20      |                            |
| Version to be updated | V21.0    | >                          |
|                       |          | upgrade                    |
| ARM upgrade           |          | Ś                          |
| current version       | VC       | Already the latest version |

**Step 6:** The firmware update takes a few minutes to complete.

| NOTICE                                                                                                    |                                                                              |                                                                                                    |  |
|----------------------------------------------------------------------------------------------------|------------------------------------------------------------------------------|----------------------------------------------------------------------------------------------------|--|
| Once the prompt states successful you will have to wait 5 to 10 min until the device physically reboots. Thereafter you will be able to access the settings and confirm if the update was successful. |                                                                              |                                                                                                    |  |
| K Firmware upgrade Upgrade record                                                                                                    | K Firmware upgrade Upgrade record                                            | Firmware upgrade Upgrade record                                                                       |  |
| DSP upgrade                                                                                                    | DSP upgrade                                                                  | DSP upgrade                                                                                           |  |
| current version V20                                                                                                    | current version V20                                                          | current version V20                                                                                   |  |
| Version to be updated V21.0 > upprade                                                                                                    | Version to be updated V21.0 >                                                | Version to be updated V/21.0 >                                                                        |  |
| ARM of Reminder entropy of the inverter to ensure the normal power supply of the inverter to ensure the normal power supply of the inverter Confirm                                                   | ARM upgrade<br>current version VC Already the latest version<br>Upgrading 0% | Current Upgrade successfully.<br>The upgrade is successful the inverter is<br>to reconnect<br>Confirm |  |

**Step 7:** After reboots check the firmware version in SolarGo.

|                 | Firmware upgrade Upgrade record |
|-----------------|---------------------------------|
| DSP upgrade     |                                 |
| current version | V21 Already the latest version  |
|                 |                                 |
| ARM upgrade     |                                 |
| current version | VC Already the latest version   |

# 8.2 Online Update Firmware

Contacting GoodWe service for remote upgrade if the inverter is online.

# 9 Commissioning and Configuration Videos

#### 

If you need to know how to configure and commission our inverters from the beginning up to create a plant on our SEMS portal, below, you can find the list of helping videos. Please remember that videos never replace instruction manuals.

| No. | Instruction/Videos                                                                                              | QR code |
|-----|----------------------------------------------------------------------------------------------------|---------|
| 1   | <u>GoodWe Lynx Home F Series</u><br><u>battery connection</u>                                                   |         |
| 2   | <u>GoodWe Battery Ready</u><br><u>Solution - How to activate your</u><br><u>EHR &amp; ETR battery function?</u> |         |
| 3   | GoodWe All in one Single<br>Phase Storage Inverter ESA                                                          |         |
| 4   | <u>GoodWe ET</u><br>Installation&Configuration<br>with BYD High Voltage Battery                                 |         |

| No. | Instruction/Videos                                                                                   | QR code |
|-----|----------------------------------------------------------------------------------------------------|---------|
| 5   | <u>GoodWe ET storage system</u><br><u>Components&amp; Installation</u>                               |         |
| 6   | <u>GoodWe Hybrid Inverter</u><br><u>ET PLUS+ Series (5-10kW)</u><br><u>unboxing and installation</u> |         |
| 7   | GoodWe SEC1000 Installation<br>& Configuration                                                       |         |
| 8   | GoodWe Wi-Fi Configuration<br>for PV Plant Monitoring                                                |         |
| 9   | GoodWe PV Master APP<br>introduction for energy<br>storage system                                    |         |

| No. | Instruction/Videos                                                                   | QR code |
|-----|--------------------------------------------------------------------------------------|---------|
| 10  | <u>Remote Configuration for</u><br><u>Energy Storage Plant on SEMS</u><br><u>App</u> |         |
| 11  | GoodWe Monitoring platform<br>introduction for energy<br>storage system              |         |
| 12  | How to create and manage_<br>your PV plants online in 5 min                          |         |

| Apps                                    | Android | iOS |
|-----------------------------------------|---------|-----|
| Setup Wifi connection<br>using SEMS app |         |     |

| No. | Instruction/Videos                                                 | QR code |
|-----|--------------------------------------------------------------------|---------|
| 1   | Instruction how to set up WiFi<br>module via browser               |         |
| 2   | Full instruction manual for<br>WiFi module                         |         |
| 3   | <u>GoodWe Wi-Fi Configuration</u><br>for PV Plant Monitoring Video |         |
| 4   | Instruction manual of<br>SEC1000S                                  |         |
| 5   | Instruction on ET Paralleling<br>System Composition                |         |

# 10 How to Contact GoodWe Support

If you go through all troubleshooting steps, and you have still problem with your device, please contact with your local service support. You can find the contact data in our website: <u>https://emea.goodwe.com/contact-us</u>

# 🚹 WARNING

- If you go through all troubleshooting steps, and you have still problem with your device, please contact with your local service support.
- Please have the data above ready when you contact GoodWe support.
- Missing information may cause a longer processing time of your request and could also cause additional travels on site for you.
- GoodWe support will use the data above to advise you about further solutions or to initiate the warranty replacement procedure.

#### GoodWe support may ask you for the following data:

- 1. Product serial number.
- 2. Photographs of the inverter in its installation environment.
- 3. Problem description.
- 4. Status of the LED indicators (with a video where possible).
- 5. Error code from PVMaster/SolarGo app (with a screenshot where possible).
- 6. List of troubleshooting steps done with the testing result.
- 7. Results of measurement with photographs.
- 8. A video in case of noise issue.

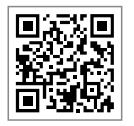

Official Website

# GoodWe Technologies Co.,Ltd.

No. 90 Zijin Rd., New District, Suzhou, 215011, China

www.goodwe.com

Service@goodwe.com

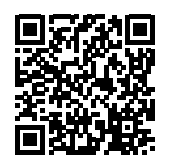

**Contact Information**